วิธีตั้งค่า Block เว็บไซต์ผ่าน Google Chrome เพื่อหยุดเข้าเว็บอันตราย

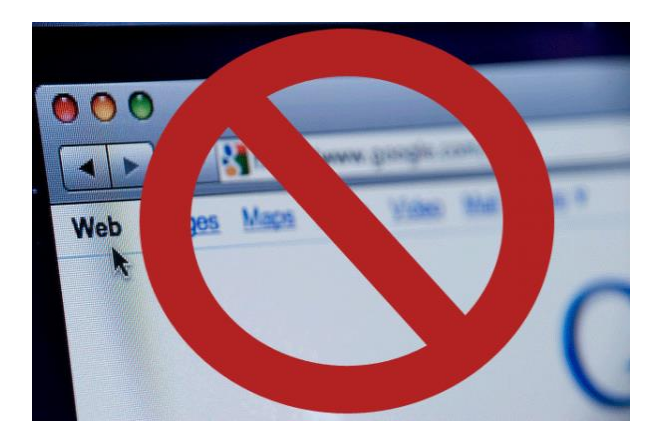

บล็อกเว็บไซต์ ( Block Website ) บางเว็บนั้นหลายท่านอาจมีไว้ตั้งค่าไม่ให้ลูกเข้าถึงเว็บไซต์ไม่เหมาะสม อย่างเว็บลามกอนาจาร เว็บเนื้อหาสำหรับผู้ใหญ่ แต่คิดว่าฟีเจอร์ Block Website บางครั้งเราจำเป็นมากไว้ใช้ สำหรับ Block website ที่ไม่ต้องการ แต่ถูกเข้ามาในหน้าเว็บอันตราย คุณมีประสบการณ์แบบนี้มั้ยเช่นคลิก แล้วเข้าเว็บที่ติดตั้งส่วนเสริมของ chrome แปลก ๆ จะปิดหน้าต่างก็ไม่ได้ จะพิมพ์ไปเว็บอื่นก็ไม่ได้ สุดท้าย ก็เลือกปิดเบราว์เซอร์ไปเสียเวลาจริงๆ เลยมาบอกขั้นตอนวิธีการ บล็อกเว็บไซต์อันตรายเหล่านี้กัน

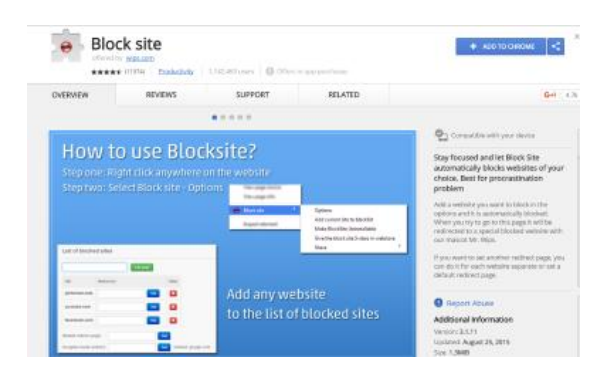

จากที่ทีมงานได้ลองดูหน้าตั้งค่า Settings แล้วพบว่า บนเว็บเบราว์เซอร์ Chrome ไม่มีฟีเจอร์บล็อกเว็บไซต์ ( **Block Website** ) เลย ดังนั้นต้องหา Extensions เกี่ยวกับ **Block Website** ที่ไว้ใจและเชื่อถือได้มาติดตั้ง เสริม โดยติดตั้งชื่อว่า **Block Site** ลงบน Chrome

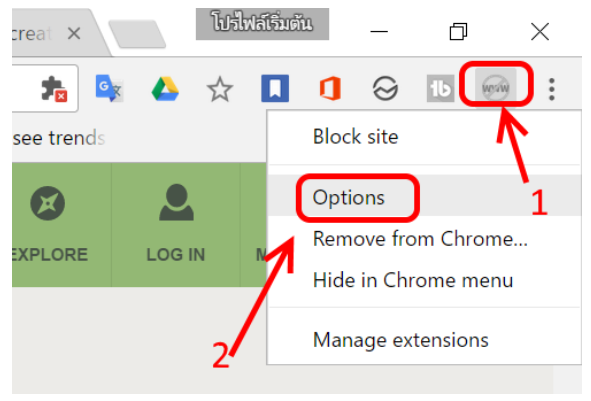

จากนั้นกลิกที่ไอคอนที่เพิ่งติดตั้งไปแล้วเลือกที่ options ทำตามรูปด้านบน

| Block Site Options                                                                   | 3.ใส่ชื่อเว็บที่จะ Block                                                                                                    |                         |
|--------------------------------------------------------------------------------------|----------------------------------------------------------------------------------------------------|-------------------------|
| Blocked Sites                                                                        | List of blocked sites                                                                                                    | 4 แล้วคลิกทินิ          |
| Blocked Words                                                                        |                                                                                                    | _ <u>/</u>              |
| Active Days & Times                                                                  | http://smallelephant.pro/dor?sub=default                                                                                                    | Add page                |
| Uninstall Protection                                                                 | Provide the second second seco | Set Default: google.com |
| Other                                                                                | Expert / Import                                                                                                    |                         |
| About                                                                                | Export/import                                                                                                    |                         |
| Give the block site<br>5-stars in webstore                                           | Export list to CSV: Export                                                                                                    |                         |
| Hey, can you help us showing<br>BlockSite to the world? Share it:<br>f Share V Tweet | Import list from CSV:                                                                                                    |                         |
|                                                                                      | _                                                                                                    |                         |

แล้วใส่ชื่อเว็บที่ต้องการจะ **Block Website** แล้วคลิกปุ่ม add page แค่นี้ก็เรียบร้อย หากมีการกำลังลิงค์เช้าถึง เว็บดังกล่าวก็จะถูก Block เว็บไซต์โดยอัตโนมัติ ซึ่งการ Block เว็บไซต์นั้นจะใช้ block พวกเว็บอันตรายที่ เราเคยเจอ เช่นเว็บธนาคารปลอม เว็บ Phishing, เว็บโฆษณา เว็บการพนัน เว็บแฝงมัลแวร์ เป็นต้น แค่นี้การ ท่องเน็ตก็ปลอดภัยขึ้นแล้ว